## **RESETTING PASSWORD**

| 1 | Navigate to careers.IN.gov                                                                  |
|---|---------------------------------------------------------------------------------------------|
| 2 | Click on 'Search for Jobs'.                                                                 |
| 3 | Under the login section from the Careers page, click on the Login Help link.                |
| 4 | From here you have three options. Forgot your password, forgot your user name or login      |
|   | by answering security questions.                                                            |
| 5 | Forgot Your Password. Enter your user name. Click on Login Help Link. This will take you    |
|   | to a new page where you will click on the Get New Password button. An e-mail                |
|   | containing your password will be sent to the e-mail address you added when setting up       |
|   | your profile.                                                                               |
| 6 | Forgot your User Name. Click on Login Help Link. Enter the e-mail address you added         |
|   | when setting up your profile. Click on Find User Name button. An e-mail containing your     |
|   | user name will be sent to the e-mail address you added when setting up your profile.        |
| 7 | Login by Answering Security Questions. Click on Login Help Link where you will enter        |
|   | your user name and click the Find User button. This will open up a window containing the    |
|   | security questions you selected when creating your profile. Answer the two security         |
|   | questions and click on the Validate button. You will receive a confirmation notice stating  |
|   | you have been successfully logged into your profile. It will also indicate you will need to |
|   | reset your password.                                                                        |